## Centre de services scolaire de la Beauce-Etchemin Québec 🐼 😫

Conexión inalámbrica o WiFi –

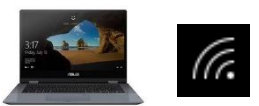

**Computadora portátil Windows 10** 

Este documento está puesto a su disposición para ayudarle a configurar su computadora portátil con Windows 10.

No es posible darle un procedimiento de configuración para cada dispositivo. Es posible que estas instrucciones no se apliquen exactamente a su dispositivo, pero le servirán de guía.

Posibles iconos que representan la conexión inalámbrica (Wi-Fi) :

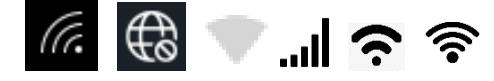

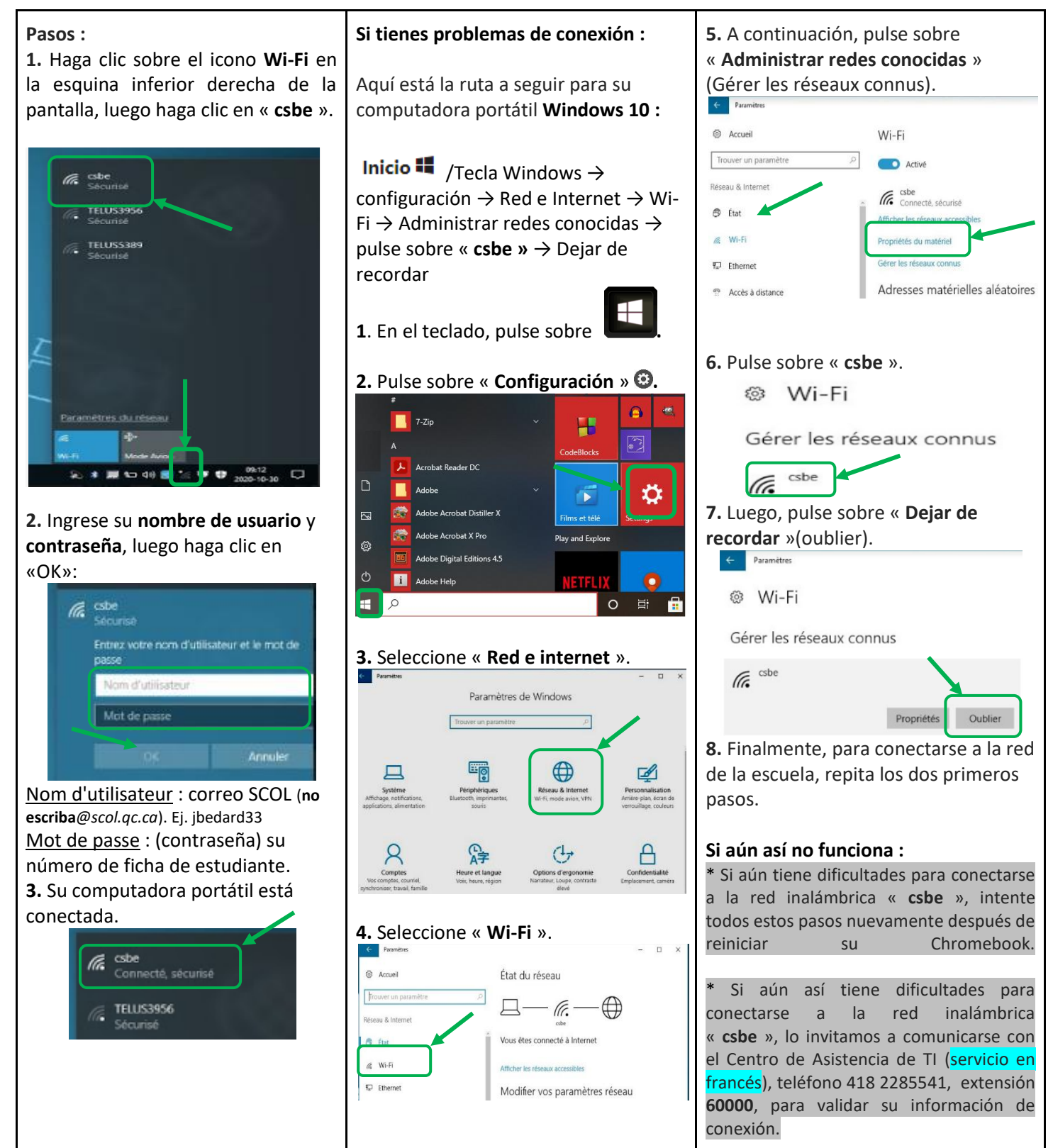